## Service 1- Application form for permission for setting up of Community Radio Station

Applicant Login:

1. Existing user will login in below screen:

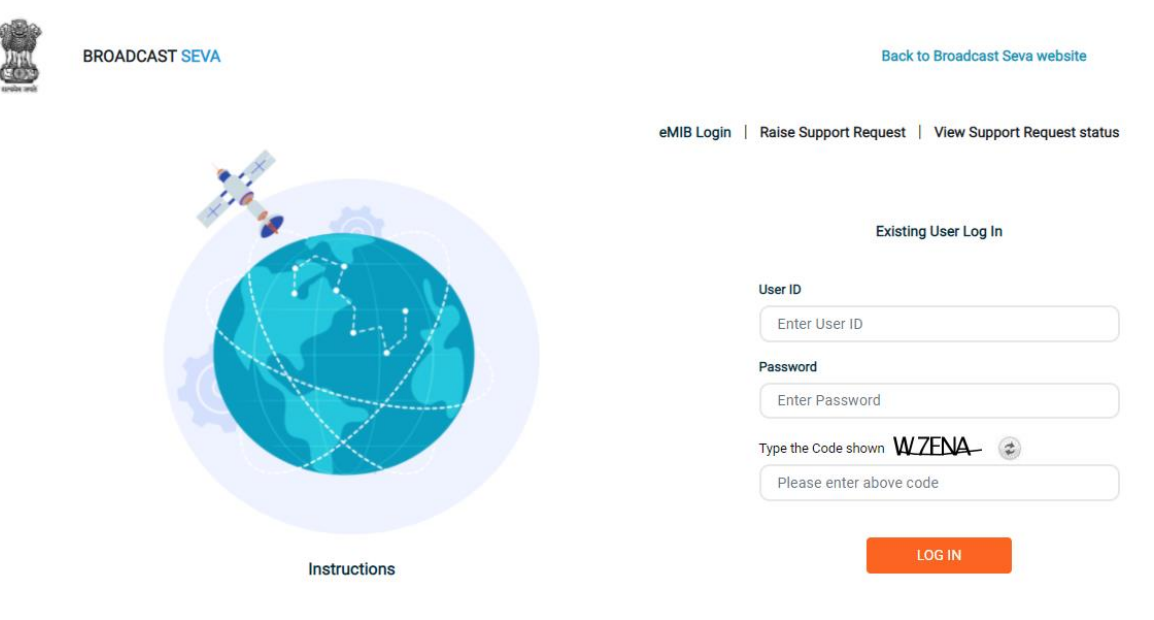

2. On logging in, with credentials- left corner denotes menu where:

|                                         | BROADCAST SEVA                               |                    | Mr crs user1   & Logout |
|-----------------------------------------|----------------------------------------------|--------------------|-------------------------|
| Search                                  | nunity Radio Station                         | Home   Service     |                         |
|                                         |                                              | My View            |                         |
|                                         | Grid CRS Application                         | No data found.     |                         |
|                                         | Application for permission for setting up of |                    |                         |
| Grid for Release of Grant for Purchasin |                                              | Upcoming Approvals | My Applications         |
|                                         | Equipment                                    | No data found.     | No data found.          |
| Track                                   | Payment Status                               |                    |                         |

- a) Applicant can start the process to get permission to set up CRS.
- b) Applicant can view the status of his existing applications (Grid).
- c) Applicant can view status for his grant for purchasing equipment (Grid).
- 3. On clicking on- 'Application for permission for setting up of CRS'

| ime   Services<br>ervices > Community Radio Station > Application for permission for setting up of Community Radio Station<br>Filling Application for CRS |                                                        |                                                                   |             |                       |                                                                                 |  |  |  |
|----------------------------------------------------------------------------------------------------|--------------------------------------------------------|-------------------------------------------------------------------|-------------|-----------------------|---------------------------------------------------------------------------------|--|--|--|
| Orga                                                                                                    | nization/Institution Details                           | General Information                                               | Declaration | Certificate/Affidavit | Application Fee                                                                 |  |  |  |
|                                                                                                    | I accept the pre-require     Details of Institution/Or | site terms and conditions.<br>ganization                          |             |                       |                                                                                 |  |  |  |
|                                                                                                    | Name of the applica                                    | nt Institution/Organisation *<br>plicant Institution/Organisation | on          | Previor<br>Prev       | is Name of the Organization (if Any)<br>rious Name of the Organization (if Any) |  |  |  |

- Each form is divided into 5 tabs- Each tab has both mandatory and non-mandatory fields.
- At the end of each tab there is an option for 'Save and Next'.
- User can save and then continue filling application at a later date or time.

| ype Details Below *                                                                                         | Upload PDF *                                                                                             |
|----------------------------------------------------------------------------------------------------|----------------------------------------------------------------------------------------------------|
| Type Details Below                                                                                          | Choose File No File Uploaded<br>Self Declaration*<br>( Max Size:40 MB   Allowed Type:pdf   Max Files:1 ) |
|                                                                                                    |                                                                                                    |
|                                                                                                    |                                                                                                    |
| ategory Of Applicants                                                                                       |                                                                                                    |
| ategory Of Applicants<br>Deducational Institute O Agricultural University/ICAR Institution/Krishi Vigyan Ke | endra                                                                                                    |
| alegory Of Applicants<br>Deducational Institute O Agricultural University/ICAR Institution/Krishi Vigyan Ke | endra                                                                                                    |

4. Sample application form: Tab 1: Details of Institution/Organization

| Organization/Institutior      | Details General Information                 | Declaration     | Certificate/Affida | vit Application Fe       | 90                    |                 |  |
|-------------------------------|---------------------------------------------|-----------------|--------------------|--------------------------|-----------------------|-----------------|--|
| I accent t                    | he pre-requisite terms and conditions       |                 |                    |                          |                       |                 |  |
|                               |                                             |                 |                    |                          |                       |                 |  |
| Details of Inst               | titution/Organization                       |                 |                    |                          |                       |                 |  |
|                               |                                             |                 |                    |                          |                       |                 |  |
| Name                          | of the applicant Institution/Organisation * |                 | F                  | revious Name of the Orga | anization (if Any)    |                 |  |
| aaa                           |                                             |                 |                    | Previous Name of the     | Organization (if Any) |                 |  |
|                               |                                             |                 |                    |                          |                       |                 |  |
|                               |                                             |                 |                    |                          |                       |                 |  |
| Organizatio                   | n                                           |                 |                    |                          |                       |                 |  |
| Address                       |                                             |                 |                    |                          |                       |                 |  |
|                               |                                             |                 |                    |                          |                       |                 |  |
| a) Line                       | 1*                                          |                 | b) L               | ne 2                     |                       |                 |  |
|                               |                                             |                 |                    |                          |                       |                 |  |
| Contact details               | or the institution/ Organisat               | uon             |                    |                          |                       |                 |  |
|                               |                                             |                 |                    |                          |                       |                 |  |
| Empil *                       |                                             |                 | Mohili             | number t                 |                       |                 |  |
| abc@xyz.                      | com                                         |                 | 111                | 1111111                  |                       |                 |  |
|                               |                                             |                 |                    |                          |                       |                 |  |
| Name of the I                 | Head of Organization/Institution *          |                 |                    |                          |                       |                 |  |
| а                             |                                             |                 |                    |                          |                       |                 |  |
|                               |                                             |                 |                    |                          |                       |                 |  |
|                               |                                             |                 |                    |                          |                       |                 |  |
|                               |                                             |                 |                    |                          |                       |                 |  |
| Details of the auth<br>(GOPA) | orized signatory responsible fo             | r the complying | g with the terms a | and conditions of t      | the Grant of Permi    | ssion Agreement |  |
|                               |                                             |                 |                    |                          |                       |                 |  |
| First Name *                  |                                             |                 | Last N             | ame                      |                       |                 |  |
| а                             |                                             |                 | Las                | t Name                   |                       |                 |  |
|                               |                                             |                 |                    |                          |                       |                 |  |
| Designation                   |                                             |                 |                    |                          |                       |                 |  |
| ceo                           |                                             |                 |                    |                          |                       |                 |  |
| Same as Organiza              | tion Address                                |                 |                    |                          |                       |                 |  |

The Proforma has to be downloaded, filled and uploaded again.

Details of Governing body members of the Institution/Organization along with 'Self Declaration' (Please furnish details of members as per Annexure-II)

| Proforma                                                | Proforma                                                                                                    |  |  |  |  |  |  |  |
|---------------------------------------------------------|----------------------------------------------------------------------------------------------------|--|--|--|--|--|--|--|
|                                                         |                                                                                                    |  |  |  |  |  |  |  |
| Self-Declaration for                                    | or Organization and Authorized signatory & All Governing body members/Trustees for whom security clearance is sought |  |  |  |  |  |  |  |
| Name, address and registration nu                       | Imber of the Organization                                                                                            |  |  |  |  |  |  |  |
|                                                         |                                                                                                    |  |  |  |  |  |  |  |
| Name & Addresses of Signatory &                         | All Governing Body Members/Trustees of the organization(please attach a list)                                        |  |  |  |  |  |  |  |
| 1.                                                      |                                                                                                    |  |  |  |  |  |  |  |
| 2.                                                      |                                                                                                    |  |  |  |  |  |  |  |
| 3.                                                      |                                                                                                    |  |  |  |  |  |  |  |
| <ul> <li>Is the Organization or any of the G</li> </ul> | overning body members listed above,the subject of any,                                                               |  |  |  |  |  |  |  |
| Preventive detention proceedings(PS                     | Preventive detention proceedings(PSA/NSA etc): Yes/No                                                                |  |  |  |  |  |  |  |
| Criminal Proceedings :                                  | Yes/No                                                                                                    |  |  |  |  |  |  |  |
| Pending Warrants :                                      | Yes/No                                                                                                    |  |  |  |  |  |  |  |
| Attachment Proceeding :                                 | Yes/No.If yes, please provide details.                                                                               |  |  |  |  |  |  |  |
| Detention/Case/FIR/Warrant number                       |                                                                                                    |  |  |  |  |  |  |  |

Details in respect of the Organization/Institutions/Krishi Vigyan Kendar etc.

| Full Name of the<br>Organization/Institution | Date of Registration of the<br>Organization/Institution | Address of Head Office,<br>Regional Office and<br>Registered Office | Previous Name of the<br>Organization, if any | FCRA Registration, if any. if yes,<br>Details of Foreign contribution<br>received | Power Output and<br>Height of the<br>Antenna |
|----------------------------------------------|---------------------------------------------------------|---------------------------------------------------------------------|----------------------------------------------|-----------------------------------------------------------------------------------|----------------------------------------------|
|                                              |                                                         |                                                                     |                                              |                                                                                   |                                              |

Details in respect of Authorized Signatory & All Governing Body members/Trustees/Office Bearers etc.

| S.  | Full Name of Board of Directors and Key | Present    | Date of  | Parentage F |          | Present and Nationality | Passport | Contact Address and |          |       |              |       |        |        |                   |             |     |               |
|-----|-----------------------------------------|------------|----------|-------------|----------|-------------------------|----------|---------------------|----------|-------|--------------|-------|--------|--------|-------------------|-------------|-----|---------------|
| No. | Executives(Where applicable)            | Position B | Position | Position    | Position | Position                | Position | Position            | Position | Birth | sition Birth | Birth | Father | Mother | Permanent address | Nationality | No. | mobile number |
|     |                                         |            |          |             |          |                         |          |                     |          |       |              |       |        |        |                   |             |     |               |
|     |                                         |            |          |             |          |                         |          |                     |          |       |              |       |        |        |                   |             |     |               |
|     |                                         |            |          |             |          |                         |          |                     |          |       |              |       |        |        |                   |             |     |               |
|     |                                         |            |          |             |          |                         |          |                     |          |       |              |       |        |        |                   |             |     |               |
|     |                                         |            |          |             |          |                         |          |                     |          |       |              |       |        |        |                   |             |     |               |
|     |                                         |            |          |             |          |                         |          |                     |          |       |              |       |        |        |                   |             |     |               |
|     |                                         |            |          |             |          |                         |          |                     |          |       |              |       |        |        |                   |             |     |               |
|     |                                         |            |          |             |          |                         |          |                     |          |       |              |       |        |        |                   |             |     |               |
|     |                                         |            |          |             |          |                         |          |                     |          |       |              |       |        |        |                   |             |     |               |
|     |                                         |            |          |             |          |                         |          |                     |          |       |              |       |        |        |                   |             |     |               |

Download Proforma \*

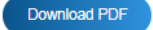

| Upload Proforma | •                                      |
|-----------------|----------------------------------------|
| Choose File     | No File Uploaded                       |
| Proforma*       |                                        |
| ( Max Size:40 N | /IB   Allowed Type:pdf   Max Files:1 ) |
|                 |                                        |

In Category of applicants- for example- education institution is selected, if any other option is selected slightly different fields will have to be selected.

| 100000 |     |   | 25 |
|--------|-----|---|----|
|        |     |   |    |
|        |     |   |    |
|        | / L | - |    |

Educational Institution 
 State Agricultural University / CAR Institution / Krishi Vigyan Kendra
 Non Profit Organization / Voluntary Organizations/ Registered Societies / Autonomous Bodies /Public Charitable Trust

| Educational Institution                                                                                                    |                                                                                                    |
|----------------------------------------------------------------------------------------------------|----------------------------------------------------------------------------------------------------|
| Whether the Educational Institution is G<br>O Goverment Institution O Private Insti                                                                                                    | Boverment or Private *<br>tution                                                                                                    |
| furnish details along with documentary proof *<br>ase the applicant is a University<br>ase the applicant is a Deemed University<br>ase the applicant is a College/School                                                                                                    | Copy of letter issued by the Goverment regarding declaration of institution as a deemed university/Copy of recognition in case of a Deemed University |
| give a brief write-up on the profile of the Educational Institution (Please attach the same                                                                                                    | Brief write-up on profile of educational institution *                                                                                                |
|                                                                                                    | Brief Write Up*<br>( Max Size:40 MB   Allowed Type:pdf   Max Files:1 )                                                                                |
| furnish documents(like section 12-A of Income Tax Act or any other document) in support of the section 12-A of Income Tax Act or any other document) in support of the section of the section of the sect | the institution being "Non-Profit" as certified in Paragraph 6 of Certificate/Affidavit (Annexure 1)                                                  |

### Tab 2: General Information

Information, pertaining to proposed location of Community Radio Station

| a) Lir                                                                | ne 1*                                                                                                    |                 | b) Line 2             |
|-----------------------------------------------------------------------|----------------------------------------------------------------------------------------------------|-----------------|-----------------------|
| sa                                                                    | mple 1                                                                                                    |                 |                       |
| c) Co                                                                 | untry*                                                                                                    | /_              | d) State/UT*          |
| Ir                                                                    | ndia                                                                                                    | ~               | Uttarakhand 🗸         |
| e) Dis                                                                | strict*                                                                                                    |                 | f) City/Town/Village* |
| A                                                                     | LMORA                                                                                                    | ~               | almora                |
| g) Ta                                                                 | luka/Tehsil                                                                                                    |                 | h) PIN Code*          |
|                                                                       |                                                                                                    |                 | 111111                |
|                                                                       |                                                                                                    |                 |                       |
| ether the proposed loc                                                | ation is in LWE affected area/Border Area * O Yes  No                                                          |                 |                       |
| ether the proposed loc<br>p-coordinates of the lo<br>itude: N *       | ation is in LWE affected area/Border Area * 〇 Yes  No                                                          | Longitude       | e: E *                |
| ether the proposed loc<br>o-coordinates of the lo<br>itude: N *<br>12 | ation is in LWE affected area/Border Area * O Yes  No cation where Community Radio Station has been proposed : | Longitude<br>13 | e: E *                |

(Up to 100 W ERP is generally permitted. In exceptional case, up to 250 W ERP could be considered subject to the conditions laid down in the guidelines)

99

| Height of the proposed Tower above ground level *                                                                                                    | Nature/Types of programmes to be broadcast *                                                                                                    |
|----------------------------------------------------------------------------------------------------|----------------------------------------------------------------------------------------------------|
| 22<br>(Max. 30 Meter and Min. 15 Meter above the ground level permitted)                                                                                                    | Choose File Guidelines for providing grant to CRS_0.pdf                                                                                                    |
| Language(s) in which programme is to be produced/broadcast *                                                                                                    | Number of hours proposed to be broadcast *                                                                                                    |
| eng, hindi                                                                                                    | 22                                                                                                    |
| Profile of the community located in 10kms radius of proposed CRS and their problems (give brief details)<br>*<br>details to be given                                                               | How your programmes are going to help the community? Give brief details * details to be given                                                                                                  |
| Profile of the community located in 10kms radius of proposed CRS<br>and their problems (give brief details)                                                                                        | How your programmes are going to help the community? Give brief details                                                                                                    |
| aaaa                                                                                                    | aaaa                                                                                                    |
| How do you propose to involve the local community about the need<br>for setting up CRS and the requirements of the targeted population?<br>Give brief details<br>(Maximum character limit : 300) * | Have you made any survey amongst the community about the need<br>for setting up CRS and the requirements of the targeted population?<br>Give brief detail<br>(Maximum character limit : 300) * |
| aaaa                                                                                                    |                                                                                                    |

If Applicant selects radio button- Yes for Financial aid, an attachment will have to be uploaded as asked.

If applicant has applied for CRS in past- date has to be mentioned.

Details of sources of funding and amount proposed to be invested for

| Setting up of infrastructure Source Detail *                                                                          | Setting up of infrastructure Amount * |
|----------------------------------------------------------------------------------------------------|---------------------------------------|
| self                                                                                                    | 111111                                |
|                                                                                                    |                                       |
| Maintenance Source Detail *                                                                                           | Maintenance Fee Amount *              |
| self                                                                                                    | 11                                    |
| Programme Production Source Detail *                                                                                  | Programme Production Fee *            |
| self                                                                                                    | 11                                    |
| Foreign aid, if any *                                                                                                 |                                       |
| ○ Yes ● No                                                                                                    |                                       |
| Whether the organization had applied for CRS in the past. If yes,<br>please provide details(Date of last application) |                                       |
| *<br>○ Yes ● No                                                                                                    |                                       |

Tab 3: Declaration

The filled application will be previewed for applicant to see – download it and sign it- fill in necessary details.

| APPLICATION FORM                                      |                                                                                                    |                                                                                                    |  |  |
|-------------------------------------------------------|----------------------------------------------------------------------------------------------------|----------------------------------------------------------------------------------------------------|--|--|
|                                                       | APPLICATION<br>UP                                                                                                    | ORM FOR PERMISSION FOR SETTING<br>OMMUNITY RADIO STATION                                                                                                    |  |  |
| To,<br>The Se                                         | ecretary,                                                                                                    |                                                                                                    |  |  |
| Sir,<br>hereb                                         | y of information and broadcasting<br>g, Shastri Bhawan, New Delhi - 110001<br>by submit the following details in support of the eligibility as pres                                                                                                 | ribed in the guidelines for Grant of Permission for setting up Community Radio Station in India.                                                                         |  |  |
| Sir,<br>I hereb                                       | y or information and Broadcasting<br>g, Shastri Bhawan, New Delhi - 110001<br>by submit the following details in support of the eligibility as pres                                                                                                 | ribed in the guidelines for Grant of Permission for setting up Community Radio Station in India.                                                                         |  |  |
| Sir,<br>I heret                                       | y or information and Broadcasting<br>g, Shastri Bhawan, New Delhi - 110001<br>by submit the following details in support of the eligibility as pres<br>Description<br>Name of Organization/Institution                                              | ribed in the guidelines for Grant of Permission for setting up Community Radio Station in India.           Details           Akanksha                                    |  |  |
| SI. No.                                               | y or information and Broadcasting<br>g, Shastri Bhawan, New Delhi - 110001<br>by submit the following details in support of the eligibility as pres<br>Description<br>Name of Organization/Institution<br>Name of previous Organization/Institution | ribed in the guidelines for Grant of Permission for setting up Community Radio Station in India.           Details         Akanksha           N/A         N/A            |  |  |
| Ministr<br>'A' Win<br>Sir,<br>I hereb<br>SI. No.<br>1 | y or information and Broadcasting<br>g, Shastri Bhawan, New Delhi - 110001<br>by submit the following details in support of the eligibility as pres<br>Description<br>Name of Organization/Institution<br>Name of previous Organization/Institution | ribed in the guidelines for Grant of Permission for setting up Community Radio Station in India.           Details           Akanksha           N/A           aaa hhh aa |  |  |

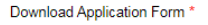

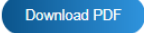

| Upload Application Form * |
|---------------------------|
|---------------------------|

| Choose File     | No File Uploaded                      |
|-----------------|---------------------------------------|
| Self-Declaratio | n Form*                               |
| ( Max Size:40 M | /IB   Allowed Type:pdf   Max Files:1) |
|                 |                                       |

### Tab 4: Certificate/Affidavit

### Applicant will go through the points and click on 'I accept'.

#### CERTIFICATE/AFFIDAVIT

• I understand that this application, if found incomplete in any respect and/or if found with conditional compliance or not with the requisite processing fee, shall be summarily rejected.

• I undertake to follow in letter and spirit the programme code being followed by AIR or any other code(s), which may come into force anytime.

• I understand that if any time any averments made or information furnished for obtaining the permission is found incorrect, my application shall be liable to be rejected and any permission granted on the basis of this application shall be liable for termination.

• I certify that the institution/organization shall not undertake transmission of sponsored programmes except the programmes sponsored by Central & State Governments and other organizations to broadcast public interest information.

• I certify that the institution/organization shall undertake limited advertising and announcements relating local events, local businesses and services and employment opportunities and the maximum duration of such limited advertising shall not exceed 7(seven) minutes per hour of broadcast.

· I certify that the institution/organization is a 'Non-Profit' entity.

 I certify that the revenue generated from such advertisement and announcements shall be utilized only for the operational expenses and capital expenditure of the CRS. I certify that after meeting the full financial needs of the CRS, surplus amount shall, with prior written permission of the Ministry of Information & Broadcasting, be ploughed into the primary activity of the organization i.e. for education in case of educational institute/ for furthering the primary objective for which the NGO has been established.

• I certify that after issue of Letter of Intent(LOI) by the granter and having obtained the SACFA clearance from WPC wing of Ministry of Communication & IT, I shall sign the Grant of Permission Agreement(GOPA) for Community Radio Broadcasting with Ministry of Information & Broadcasting. I undertake to comply fully with all the terms and conditions therein; falling which the granter may terminate/revoke/cancel the agreement.

• I certify that to the best of my knowledge and belief, the statements made in this application are correct. I undertake the Government of India reserves the right to revoke the permission if at any time any statement made is found to be false and to have been made by me or any member or any officer knowing it to be false.

Date:

| <ul> <li>I accept the above terms and conditions.</li> </ul> |             |
|--------------------------------------------------------------|-------------|
| Previous                                                     | Save & Next |

Tab 5: Application Fee

| Application Fee                      |                  |  |
|--------------------------------------|------------------|--|
|                                      |                  |  |
| Payment Purpose<br>Permission of CRS | Payment Date * 🥐 |  |

| Payment Amount * 🥐                        | Proceed to Pay |  |
|-------------------------------------------|----------------|--|
| 1                                         |                |  |
| Application No * 🥐                        |                |  |
|                                           |                |  |
| Transaction Ref No <sup>2</sup> ?         |                |  |
|                                           |                |  |
| Payment Status                            |                |  |
|                                           |                |  |
| Refresh Payment Status   Download Details |                |  |

| Application Type*  |                             |                 |
|--------------------|-----------------------------|-----------------|
| CRS Application    | · · · ·                     |                 |
| Service Type*      |                             |                 |
| Issuance of CR     | s 🗸                         |                 |
| Application Number |                             |                 |
| 33724              |                             |                 |
| Remarks*           |                             |                 |
| ok                 |                             |                 |
|                    | Fee Details                 |                 |
| Select             | Service Description         | Fees Amount (₹) |
| <b>V</b>           | Issuance of CRS License Fee | 1               |
|                    | Total                       | 1               |

| Payment Transaction ID | 20210818179     |  |
|------------------------|-----------------|--|
| Applicant Name:        | Test User       |  |
| Service Type:          | Issuance of CRS |  |
|                        |                 |  |

| r.<br>Io. | Ministry                        | PAO Name                                                                      |           | DDO Name                                                       | Purpose and Payment Type                                                  | Payment Period /<br>Frequency | Amount (<br>INR) |
|-----------|---------------------------------|-------------------------------------------------------------------------------|-----------|----------------------------------------------------------------|---------------------------------------------------------------------------|-------------------------------|------------------|
|           | INFORMATION and<br>BROADCASTING | PAO(Main Sectt.), Ministry of<br>Information & Broadcasting,<br>Delhi[027667] | New       | MINISTRY OF INFORMATION &<br>BROADCASTING, NEW DELHI. [227668] | Permission Fee of Teleport for up-<br>linking from India - BroadcastSeva, | One Time                      |                  |
|           |                                 |                                                                               |           |                                                                | INR one only                                                              |                               | Total            |
|           |                                 |                                                                               | a 141 - 1 |                                                                |                                                                           |                               |                  |
|           |                                 | Captcha                                                                       | Tautaha   | Get a new Captona                                              |                                                                           |                               |                  |
|           |                                 |                                                                               | Text show | vn in capiena is case-sensitive                                |                                                                           |                               |                  |
|           |                                 |                                                                               | Type the  | text shown as per the image above                              |                                                                           |                               |                  |
|           |                                 |                                                                               | 99 fb     | XkuB                                                           |                                                                           |                               |                  |

Payment Receipt:

|                                                                                  | Poursont Potoilo                                             |  |
|----------------------------------------------------------------------------------|--------------------------------------------------------------|--|
|                                                                                  | Payment Details                                              |  |
| Payment Status : SUCCESS                                                         | Payment Date: 27-08-2021 11:26:06                            |  |
| BharatKosh Transaction ID: 11234566                                              | Broadcast Seva ID: 20210827976                               |  |
| Payment Amount (INR): 1.00                                                       | Payment Mode: Online                                         |  |
| Payment Purpose: Permission Fee of Teleport for up-linking from India - Broadcas | iSeva                                                        |  |
|                                                                                  | Applicant Details                                            |  |
| Applicant Name Test User                                                         | Address: High Streat, High Streat, Ahmedabad, Gujarat, India |  |
| Mobile No: 9727193382                                                            | Email: pankaj.bhanderi@tcs.com                               |  |
|                                                                                  | Application Details                                          |  |
| Application Name: CRS Application                                                | Service Name: Issuance of CRS                                |  |
| Application No: 34651                                                            |                                                              |  |
|                                                                                  |                                                              |  |
|                                                                                  |                                                              |  |
|                                                                                  | OK Download Respire                                          |  |

## After payment-once application is submitted

| ,          |                                                                                                    |
|------------|----------------------------------------------------------------------------------------------------|
| Your reque | st has been submitted successfully. Generated request id is 106198,<br>and e-application is GE21UK106198 |
|            | ок                                                                                                    |

5. Once application is submitted- applicant can check status by clicking on 'Grid CRS application'. The status can be – 'In progress' for application. That means – it can either be pending with the AD/Application Owner/Ministries/Committees.

| Home  <br>Service | Home   Service   Service > Community Radio Station > Grid CRS Application |                    |     |                           |    |                      |        |   |                 |                  | e New button. |    |             |
|-------------------|---------------------------------------------------------------------------|--------------------|-----|---------------------------|----|----------------------|--------|---|-----------------|------------------|---------------|----|-------------|
|                   | CRS                                                                       | S Application Data | a ( | Grid                      |    |                      |        |   |                 |                  |               |    |             |
|                   |                                                                           |                    |     |                           |    |                      |        |   |                 | Search:          |               |    |             |
|                   | S. No. 🔺                                                                  | Application Number | ¢   | Application Date and Time | \$ | Application Status 🔶 | Action | ŧ | Remark/Reason 🔶 | View/Upload Docu | ments         | \$ | Download Do |
|                   | 1                                                                         | GK21AN102497       |     | 21-06-2021 14:45:25       |    | In progress          | View   | - | - 0             |                  |               |    | -           |

6. Once the inter-ministerial committee approves, the LOI is issued. The status of application changes to 'Approved'. Then Applicant applies for frequency allocation in SSP (Saral Sanchar Portal)- once D/L and SACFA clearance are obtained, applicant has to upload in portal as shown below:

| CRS      | CRS Application Data Grid |                             |                      |             |                 |                                                                                       |  |  |  |
|----------|---------------------------|-----------------------------|----------------------|-------------|-----------------|---------------------------------------------------------------------------------------|--|--|--|
|          |                           |                             |                      |             |                 | Search:                                                                               |  |  |  |
| S. No. 🔺 | Application Number 🔶      | Application Date and Time 🔶 | Application Status 🔶 | Action 🔶    | Remark/Reason 🔶 | View/Upload Documents 🔶                                                               |  |  |  |
| 1        | GK21AN102497              | 21-06-2021 14:45:25         | In progress          | <u>View</u> | 0               | 0                                                                                     |  |  |  |
| 2        | N21GJ102496               | 21-06-2021 14:20:38         | Approved             | View        |                 | View/Upload D/L                                                                       |  |  |  |
| 3        | NK21AN102495              | 21-06-2021 14:14:04         | In progress          | View        |                 |                                                                                       |  |  |  |
| 4        | N21GJ102494               | 21-06-2021 13:27:44         | In progress          | <u>View</u> |                 |                                                                                       |  |  |  |
| 5        | GK21JK100001              | 21-06-2021 13:11:43         | Approved             | <u>View</u> | -               | View/Upload D/L<br>View/Upload SACFA<br>View/Upload Bank Guarantee<br>View/Upload WOL |  |  |  |

| Home         | Service                                                  |  |  |  |  |  |  |  |  |
|--------------|----------------------------------------------------------|--|--|--|--|--|--|--|--|
|              | Upload Attachment                                        |  |  |  |  |  |  |  |  |
|              | Application Id : GK21JK100001<br>D/L Upload *            |  |  |  |  |  |  |  |  |
|              | Choose File CRS LOI-NK21AN103094.pdf I X                 |  |  |  |  |  |  |  |  |
|              | Upload D/L Document*                                     |  |  |  |  |  |  |  |  |
|              | ( Max Size:40 MB   Allowed Type:pdf   Max Files:1 )      |  |  |  |  |  |  |  |  |
|              |                                                          |  |  |  |  |  |  |  |  |
|              | Upload File                                              |  |  |  |  |  |  |  |  |
| Website owne | ed by The Ministry of Information and Broadcasting (MIB) |  |  |  |  |  |  |  |  |
| Designed, De | veloped and Hosted by TATA Consultancy Services          |  |  |  |  |  |  |  |  |

- 7. After SACFA clearance and D/L are uploaded- applicant to upload bank guarantee in MIB. Once applicant uploads bank guarantee- he gets an option to "Sign the GOPA", if clicked yes by the applicant and later approved by AD, GOPA is generated.
- 8. Once GOPA is generated then applicant applies for WOL in SSP. Once the wireless operating license is generated, applicant to upload it in MIB and mention date of commissioning.

# Service 2- Application for Release of Grant for Purchasing Equipment for Community Radio Station under the Scheme "Supporting Community Radio Movement in India"

1. Applicant can only avail this release of grant- once his application is approved and after 3 months of date of commissioning is mentioned on the portal. Option to apply for release of Grant is shown below:

| C      | CRS Application Data Grid |          |    |                    |   |        |   |                 |   |                       |                          |                                |
|--------|---------------------------|----------|----|--------------------|---|--------|---|-----------------|---|-----------------------|--------------------------|--------------------------------|
|        |                           |          |    |                    |   |        |   |                 |   |                       | Search:                  |                                |
| S. No. | •                         | and Time | \$ | Application Status | € | Action | ¢ | Remark/Reason 🔶 | N | /iew/Upload Documents | \$<br>Download Documents | \$<br>CRS Financial assistance |
| 1      | 1                         | 14:45:25 |    | In progress        |   | View   |   | - 0             |   |                       |                          | -                              |
| 2      | 1                         | 14:20:38 |    | Approved           |   | View   |   | -               |   | View/Upload D/L       |                          | CRS Financial Assistance       |

2. On clicking 'CRS Financial Assistance' the below form opens and the applicant fills it:

### Tab 1: Company Details

| Service<br>Filling Applicatio<br>Equipment Pu | n for CRS<br>rchase        |             |         |                                                                                                    |
|-----------------------------------------------|----------------------------|-------------|---------|----------------------------------------------------------------------------------------------------|
| Company Details                               | Equipment Purchase Details | Declaration | Uploads |                                                                                                    |
| Compar                                        |                            |             |         | Name of Community Badio Station *                                                                                  |
| fhfhfghfgh                                    | gal near on                |             |         | Name of Community Radio Station                                                                                    |
| Date of operationaliz                         | ation of station *         |             |         | Copy of Wireless Operating License from WPC Wing                                                                   |
| Date of operation                             | nalization of station      |             |         | Choose File No File Uploaded<br>Wireless Operating License*<br>( Max Size:40 MB   Allowed Type:pdf   Max Files:1 ) |

| Home   | Service<br>Filling Application for<br>Equipment Purcl | or CRS<br>hase             |             |         |                                                                                                    |
|--------|-------------------------------------------------------|----------------------------|-------------|---------|----------------------------------------------------------------------------------------------------|
|        | Company Details                                       | Equipment Purchase Details | Declaration | Uploads |                                                                                                    |
|        |                                                       |                            |             |         |                                                                                                    |
|        | Company                                               | Details                    |             |         |                                                                                                    |
|        | Name of the Institution/                              | Organisation *             |             |         | Name of Community Radio Station *                                                                                                    |
|        | fhfhfghfgh                                            |                            |             |         | abc                                                                                                    |
|        | Date of operationalization                            | on of station *            |             |         | Copy of Wireless Operating License from WPC Wing                                                                                                    |
|        | 03/08/2021                                            |                            |             |         | Choose File Order for amendment in Policy Guidelines compressed_0 (2).pdf  X<br>Wireless Operating License*<br>(Max Size:40 MB   Allowed Type:pdf   Max Files:1 ) |
|        | CRS<br>Addres                                         | 8                          |             |         |                                                                                                    |
|        | a) Line 1*                                            | b) Line 2<br>ggfhgfh       | fghfg       |         |                                                                                                    |
|        |                                                       | h                          | 11          |         |                                                                                                    |
|        | c) Country*                                           | d) State/UT                |             |         |                                                                                                    |
|        | India                                                 | ✓ Gujara                   | ×           |         |                                                                                                    |
|        | e) District                                           | f) City/Town               | Village*    |         |                                                                                                    |
|        | GANDH                                                 | GANDF                      | linag       |         |                                                                                                    |
|        | g) Taluka/Tel                                         | g) PIN Code                | •*          |         |                                                                                                    |
|        | h) Landline N<br>with STD Co                          | Number<br>de*              |             |         |                                                                                                    |
| Crs En | nail Id *                                             |                            |             | Crs     | Mobile Number *                                                                                                    |
| p@     | pankaj.com                                            |                            |             |         | 7678678787                                                                                                    |

| GANDHIN 🗸                                                                                | GANDHINAG            |                                                                              |
|------------------------------------------------------------------------------------------|----------------------|------------------------------------------------------------------------------|
| g) Taluka/Tehsil*                                                                        | g) PIN Code*         |                                                                              |
| GANDHINAG                                                                                | 675775               |                                                                              |
| h) Landline Number<br>with STD Code*                                                     |                      |                                                                              |
| 575                                                                                      |                      |                                                                              |
|                                                                                          |                      |                                                                              |
|                                                                                          |                      |                                                                              |
|                                                                                          |                      |                                                                              |
| Email *                                                                                  |                      | Mobile *                                                                     |
|                                                                                          |                      |                                                                              |
| p@pankaj.com                                                                             |                      | 7678678787                                                                   |
| p@pankaj.com<br>Name of the Head/contact person of the Institution                       | Vorganization/CRS *  | 7678678787<br>Unique I.D. No. of NGO Darpan Portal of NITI Ayog *            |
| p@pankaj.com<br>Name of the Head/contact person of the Institution<br>fghgfhgfhgfhfhfhfh | 1/organization/CRS * | 7678678787<br>Unique I.D. No. of NGO Darpan Portal of NITI Ayog *<br>4564646 |
| p@pankaj.com<br>Name of the Head/contact person of the Institution<br>fghgfhgfhgfhfhfhfh | n/organization/CRS * | 7678678787<br>Unique I.D. No. of NGO Darpan Portal of NITI Ayog *<br>4564646 |

## Tab 2: Equipment purchase

Tab 2: Equipment purchase

## Tab 2: Equipment purchase

| GANDHIN 🗸                                           | GANDHINAG          |                                                     |
|-----------------------------------------------------|--------------------|-----------------------------------------------------|
| g) Taluka/Tehsil*                                   | g) PIN Code*       |                                                     |
| GANDHINAG                                           | 675775             |                                                     |
| h) Landline Number<br>with STD Code*                |                    |                                                     |
| 575                                                 |                    |                                                     |
|                                                     |                    |                                                     |
|                                                     |                    |                                                     |
|                                                     |                    |                                                     |
| Email *                                             |                    | Mobile *                                            |
| p@pankaj.com                                        |                    | 7678678787                                          |
| Name of the Head/contact person of the Institution/ | organization/CRS * | Unique I.D. No. of NGO Darpan Portal of NITI Ayog * |
| fghgfhgfhfhfhfh                                     |                    | 4564646                                             |
|                                                     |                    |                                                     |

Save & Next

Save & Next

## Tab 2: Equipment Purchase Details

| ails of equipment purchased and installed *                                                                                                    | Total cost of equipment purchased and installed * |
|----------------------------------------------------------------------------------------------------|---------------------------------------------------|
| Choose File No File Unloaded                                                                                                    | Total cost of equipment purchased and installed   |
| Details of equipment purchased and installed*<br>Max Size:40 MB   Allowed Type;pdf   Max Files:1)                                                  |                                                   |
|                                                                                                    |                                                   |
| e vou received orant from any other source to Purchase Equipment for                                                                               | community Radio                                   |
| re you received grant from any other source to Purchase Equipment for ( fes $\bigcirc$ No                                                          | community Radio                                   |
| re you received grant from any other source to Purchase Equipment for the source to Purchase Equipment for the Source Source File No File Uploaded | Community Radio                                   |

Details of Bank Account in which grant is to be transferred

| Name of account holder *             |                       | Name of Bank * |  |
|--------------------------------------|-----------------------|----------------|--|
| anz k                                |                       | dkvj j         |  |
| Bank<br>Address                      |                       |                |  |
| a) Line 1*                           | b) Line 2             |                |  |
| dwivbdiw                             |                       |                |  |
| c) Country*                          | d) State/UT*          |                |  |
| India 🗸                              | Chandigai 🗸           |                |  |
| e) District                          | f) City/Town/Village* |                |  |
| CHANDIG 🗸                            | chd                   |                |  |
| g) Taluka/Tehsil*                    | g) PIN Code*          |                |  |
| chd                                  | 111111                |                |  |
| h) Landline Number<br>with STD Code* |                       |                |  |

| Account No. *                                                                                                    | IFSC Code * |
|----------------------------------------------------------------------------------------------------|-------------|
| 1111111111                                                                                                    | hgc1122     |
| Choose File<br>Application for permission for setting up of Community Radio Station21.pdf () X<br>Attach a copy of cancelled cheque of the account*<br>(Max Size.40 MB   Allowed Type:pdf   Max Files:1) |             |
| Previous                                                                                                    | Save & Next |

### Tab 3: Declaration

| Company Details                                                                                                    |                                                                                                    |
|----------------------------------------------------------------------------------------------------|----------------------------------------------------------------------------------------------------|
| Declar                                                                                                    | ration                                                                                                    |
| I hereby undertake that the information provided in the application and annexures is true to the<br>furnished for obtaining the grant is found incorrect, the grant provided on the basis of this applie | best of my knowledge. I understand that if at any time any averments made or information<br>cation shall be liable to be recovered. |
|                                                                                                    | [Signature of applicant(s)]                                                                                                    |
| Place:                                                                                                    | (Name in block letters)                                                                                                    |
| Date:                                                                                                    | Designation of Signatory                                                                                                    |
| Download Application Form *                                                                                                    | Upload Application Form                                                                                                    |
| Download PDF                                                                                                    | Choose File No File Uploaded<br>Declaration Form*<br>( Max Size:40 MB   Allowed Type:pdf   Max Files:1 )                            |

Tab 4: Uploads

Three files have to be uploaded.

- 1) Original Invoice
- 2) No duplicates Grant of Certificate
- 3) Recording in Mp3 format.

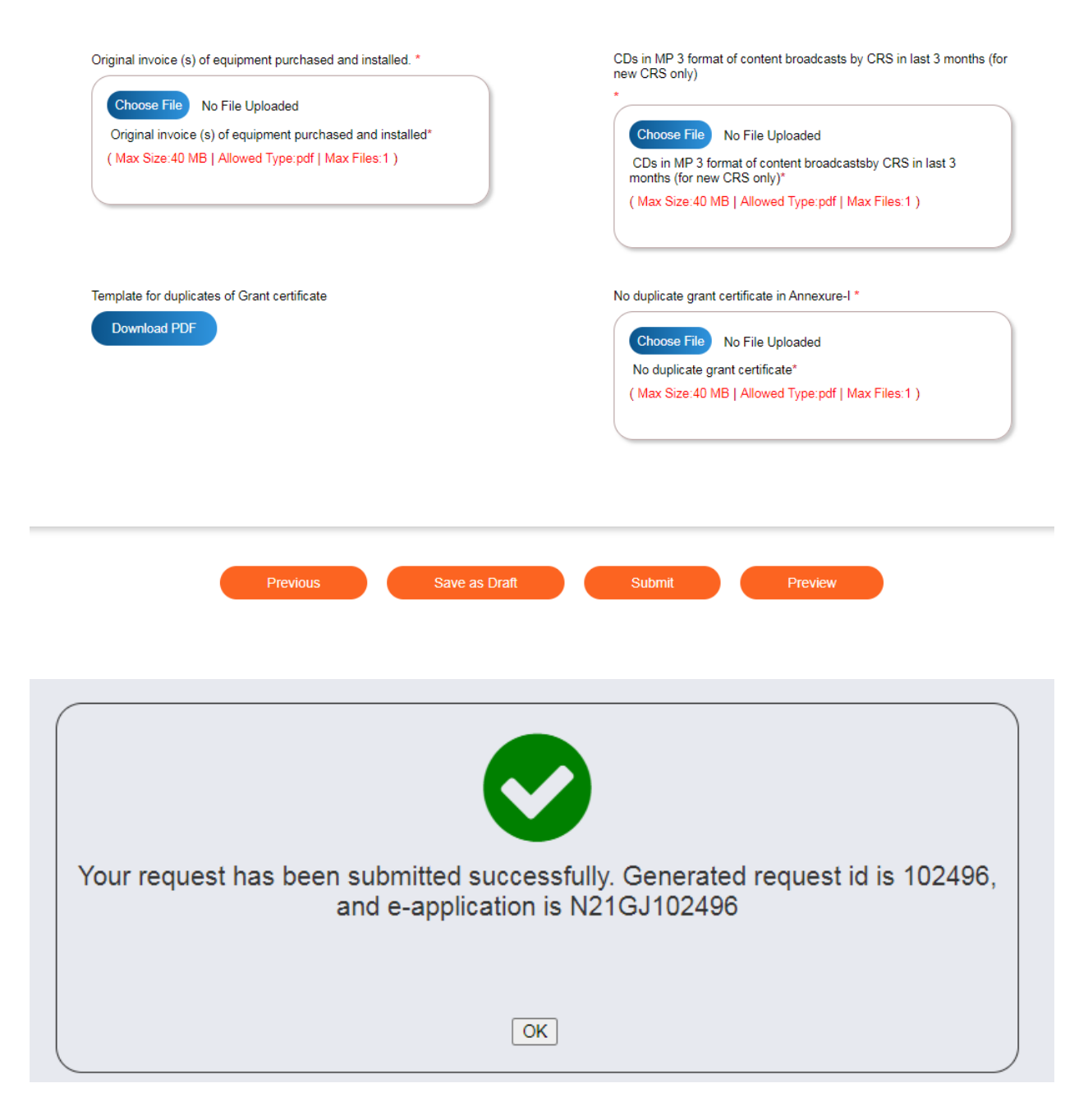

3. Once application has been submitted- its status can be checked as shown below:

| Home   Service<br>Service > Community Radio Station > Grid for Release of Grant for Purchasing Equipment |                    |           |                                     |    |                           |   |                    |         |         |               |   |
|----------------------------------------------------------------------------------------------------|--------------------|-----------|-------------------------------------|----|---------------------------|---|--------------------|---------|---------|---------------|---|
|                                                                                                    | CR                 | S Ap      | oplication Data Grid                |    |                           |   |                    |         |         |               |   |
|                                                                                                    |                    |           |                                     |    |                           |   |                    |         | Search: |               |   |
|                                                                                                    | S. No.             | •         | Application Number                  | \$ | Application Date and Time | ¢ | Application Status | \$      | Action  | Remark/Reason | ¢ |
|                                                                                                    | 1                  |           | MIB/CRS/NEW-REQUEST/21062021/102498 |    | 21-06-2021 14:37:24       |   | Approved           |         | View    | approve test  |   |
|                                                                                                    |                    |           |                                     |    | к с                       | 1 | > > Showing 1      | to 1 of | 1 items |               |   |
| Website owned                                                                                            | by The Ministry of | f Informa | tion and Broadcastino (MIB)         |    |                           |   |                    |         |         |               |   |

4. Once it's approved as shown above, the amount is transferred to the applicant.